## How to Set-Up Flipgrid -Video Response Platform

In Flipgrid, teachers post discussion prompts and students respond with short videos in class or at home.

- 1. Create your free educator account: <u>https://info.flipgrid.com/</u>
- 2. Click on Educator Sign-up

   Flipgrid
   Remote Learning
   Resources
   Educator Login
   Educator Signup
- 3. Click Sign-up with Google:

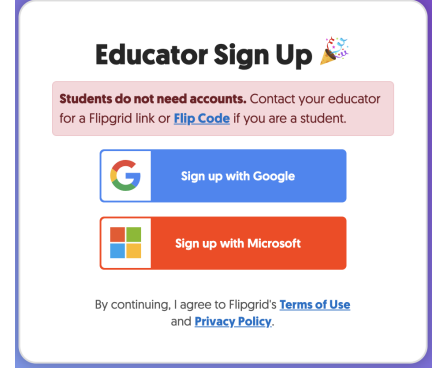

4. Pick your google account: Your school SD account

Choose an account to continue to flipgrid.com

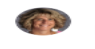

Heather Housel hhousel@bigspringsd.org

## 5. Flipgrid Dashboard

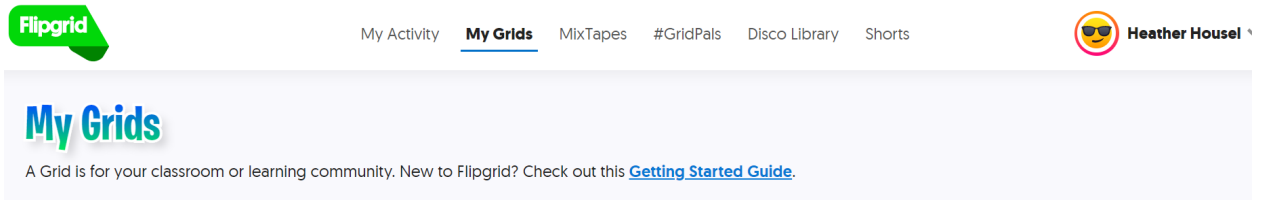

6. Click on Add a Grid. You will be adding a grid for your classroom. This is where all your topics will be housed. It is the name of your class.

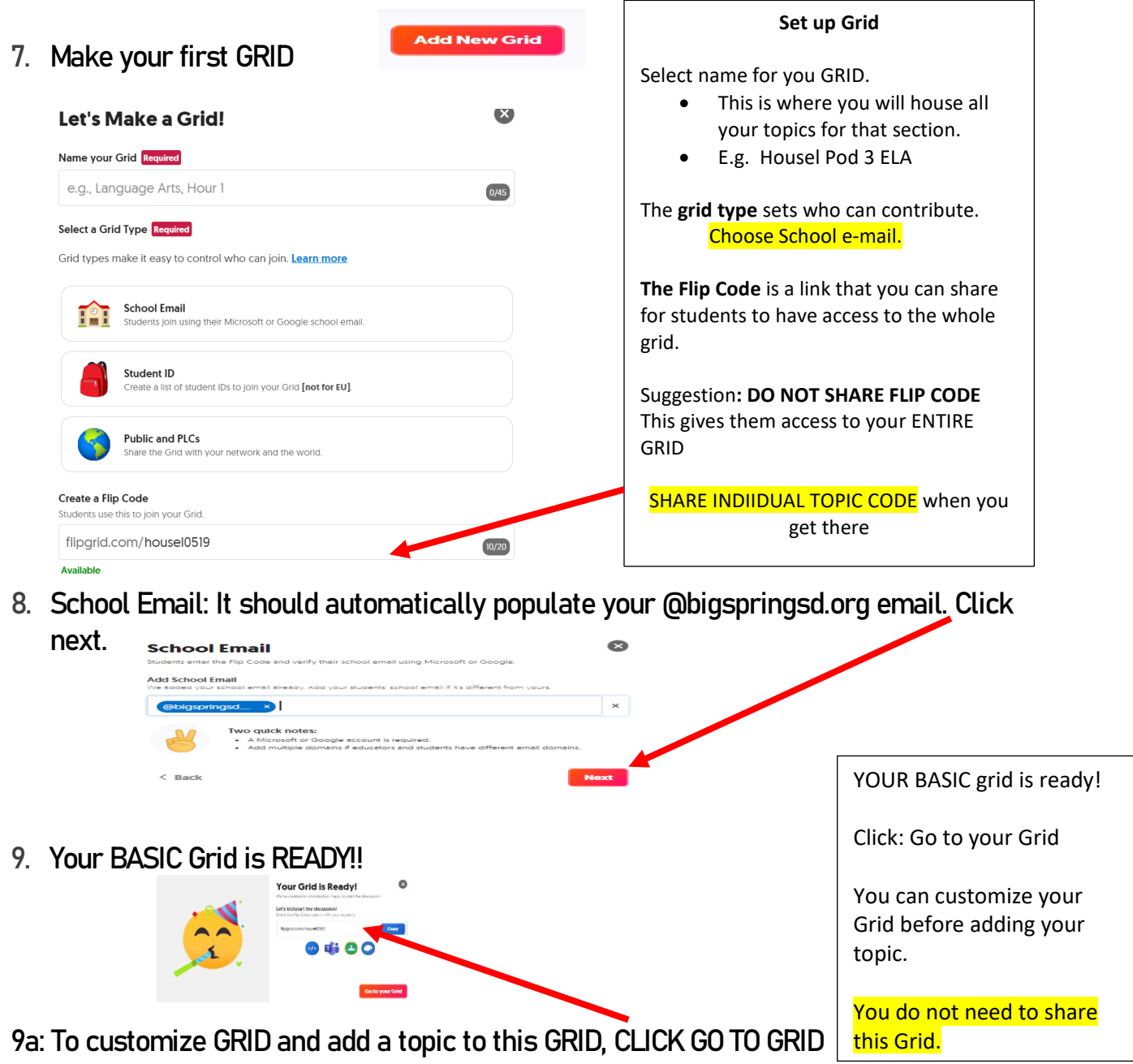

9.b Click on pencil to customize - Scroll down to features

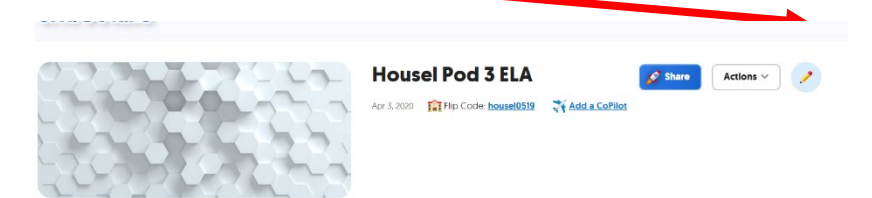

## 9c: You can personalize your grid

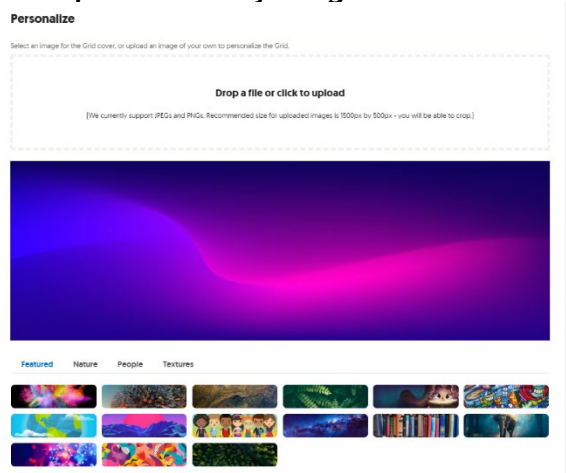

## 10: Once Grid is complete, NOW Click on New Topic and start creating!

| Actions V Title                                                                                                    |                                                                                                    | Last Respo                                      | nse              |                                                                                                    |
|----------------------------------------------------------------------------------------------------|----------------------------------------------------------------------------------------------------|-------------------------------------------------|------------------|----------------------------------------------------------------------------------------------------|
|                                                                                                    |                                                                                                    |                                                 |                  |                                                                                                    |
| Create a New Topic!<br>Topics are where your students record their vide                                                                         | eos. Visit the <u>Disco Library</u> to explore shi                                                                                                    | ared Topics by educators from around the world! |                  |                                                                                                    |
| Topic Essentials                                                                                                    |                                                                                                    |                                                 |                  | This is what and where your students w<br>record.                                                                                                    |
| Title                                                                                                    |                                                                                                    | Recording Time                                  |                  |                                                                                                    |
| Best April Fools Joke                                                                                                    | 21/35                                                                                                    | 1 minute 30 seconds                             | ÷                | Tonic Essentials                                                                                                    |
| Prompt                                                                                                    |                                                                                                    |                                                 |                  |                                                                                                    |
| S     C     B     I     U     %     #   What was the best April Fools loke played on you and what was the best loke you played on someone else? |                                                                                                    |                                                 |                  |                                                                                                    |
|                                                                                                    | c played on you and what w                                                                                                    | as the best joke you played on someone else?    |                  | Disk as south a time.                                                                                                    |
|                                                                                                    | ic played on you and white w                                                                                                    | as the best joke you played on someone else?    |                  | Pick recording time                                                                                                    |
|                                                                                                    | e played on you and what w                                                                                                    | as the best joke you played on someone else?    |                  | <ul><li>Pick recording time</li><li>Write the prompt you want ther</li></ul>                                                                                                    |
|                                                                                                    |                                                                                                    | as the best joke you played on someone else?    | <b>@</b> 103/500 | <ul> <li>Pick recording time</li> <li>Write the prompt you want ther to answer for the discussion.</li> </ul>                                                                                                    |
| Focus (patients)                                                                                                    |                                                                                                    | as the best joke you played on someone else?    | © 1337500        | <ul> <li>Pick recording time</li> <li>Write the prompt you want ther to answer for the discussion.</li> </ul>                                                                                                    |
| Focus Optional<br>Add a media resource to engage your students.                                                                                 |                                                                                                    | as the best joke you played on someone else?    | <b>(7)</b> 22320 | <ul> <li>Pick recording time</li> <li>Write the prompt you want ther to answer for the discussion.</li> <li>The Focus Section (Optional)</li> </ul>                                                                                                    |
| Focus Optical<br>Add a media resource to engage your students.                                                                                  | YouTube                                                                                                    | as the best joke you played on someone else?    | ©                | <ul> <li>Pick recording time</li> <li>Write the prompt you want ther to answer for the discussion.</li> <li>The Focus Section (Optional)</li> <li>Add media</li> </ul>                                                                                                    |
| Focus Options<br>Add a media resource to engage your students.                                                                                  | YouTube     vimeo                                                                                                    | as the best joke you played on someone else?    | ©                | <ul> <li>Pick recording time</li> <li>Write the prompt you want ther<br/>to answer for the discussion.</li> <li>The Focus Section (Optional)         <ul> <li>Add media</li> <li>You can record a message to you</li> </ul> </li> </ul>                                                                                    |
| Focus Options<br>Add a media resource to engage your students.                                                                                  | YouTube     View                                                                                                    | as the best joke you played on someone else?    | C DECO           | <ul> <li>Pick recording time</li> <li>Write the prompt you want ther<br/>to answer for the discussion.</li> <li>The Focus Section (Optional)         <ul> <li>Add media</li> <li>You can record a message to you<br/>students</li> </ul> </li> </ul>                                                                       |
| Focus Oxform<br>Add a media esource to engage your students.<br>Record a Video                                                                  | Ployed on you and what w<br>YouTube<br>virreo<br>Add a Video                                                                                                    | as the best joke you played on someone else?    | C DIGO<br>maj    | <ul> <li>Pick recording time</li> <li>Write the prompt you want then<br/>to answer for the discussion.</li> <li>The Focus Section (Optional)         <ul> <li>Add media</li> <li>You can record a message to you<br/>students.</li> </ul> </li> </ul>                                                                      |
| Focus Eventual<br>Add a media resource to engage your students.<br>Record a Video                                                               | Ployed with you did wind with with with a view of the view of the  | as the best joke you played on someone else?    |                  | <ul> <li>Pick recording time</li> <li>Write the prompt you want then<br/>to answer for the discussion.</li> <li>The Focus Section (Optional)         <ul> <li>Add media</li> <li>You can record a message to you<br/>students.</li> <li>You can add YouTube videos to</li> </ul> </li> </ul>                               |
| Focus Eventson<br>Add a media resource to engage your students.<br>Record a Video<br>Up<br>Mercord a Video<br>Up                                | Ployed with you did wind with with with the view of the view of th | as the best joke you played on someone else?    | C DIED<br>maji   | <ul> <li>Pick recording time</li> <li>Write the prompt you want then<br/>to answer for the discussion.</li> <li>The Focus Section (Optional)         <ul> <li>Add media</li> <li>You can record a message to you<br/>students.</li> <li>You can add YouTube videos to<br/>help with the discussion.</li> </ul> </li> </ul> |

| Торіс Тір                                                                                                    |                                                                                                    | Торіс Тір                                                                 |
|----------------------------------------------------------------------------------------------------|----------------------------------------------------------------------------------------------------|---------------------------------------------------------------------------|
| Topic Tip 🔅<br>Add a tip to help your students best answer the Topic.                                                                       |                                                                                                    | Can help guide answe                                                      |
| Topic tip                                                                                                    | 669                                                                                                    |                                                                           |
| Topic Attachments<br>Attach up to 9 external links (OneNote, Google Docs, Diopbox, YouTube, etc.) to this Top                               | k.                                                                                                    | Topic Attachments                                                         |
| Feature Link                                                                                                    | Attachment Title                                                                                                    |                                                                           |
| Link must be a valid URL                                                                                                    | Add a title                                                                                                    |                                                                           |
| Add another Attachment                                                                                                    |                                                                                                    | Allow you to add addl                                                     |
|                                                                                                    |                                                                                                    | resources (docs, YouT                                                     |
| Topic Status                                                                                                    |                                                                                                    | for the tonic                                                             |
| Video Moderation 🔮 Prem. Prem. Status Active                                                                                                | Student Co-Student Repties<br>Altow muders to Repti via video to another student.<br>Lanch & Freese Dates<br>Strake an Achie Di Olanyi and Freese [155gar] date. Your Simesore is set to<br>Arenica (Chicago <u>Student voor timesore</u> . | Topic Status<br>Student to Student replies                                |
| Video Features<br>Video and Selfer Sryles<br>Budleric can ad offers, scillawing, and text to their videos and selfes.<br>Selfies and Videos | Video Editing<br>Students can telm and rearrange video clips.                                                                                                    | Video Features:<br>You decide what type of re<br>students have access to. |
| Video Title Students can add a title (80 characters max). Add hashtags for                                                                  | Attachment Link Allow students to include an external link with their video (e.g.,                                                                                                    | Videos, Selfies                                                           |
|                                                                                                    |                                                                                                    |                                                                           |

ic Attachments Allow you to add additional resources (docs, YouTube, etc.) for the topic. ic Status dent to Student replies – on or eo Features: decide what type of responses lents have access to. eos, Selfies

11. Click update topic to end

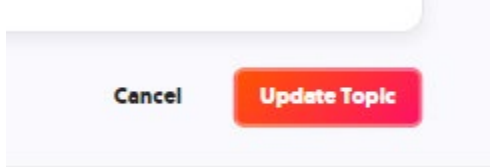

12. Now topic is finished:

|                                                         | Best April Fools Joke 🖉 🔝 🖉 🖉                                                                              |
|---------------------------------------------------------|----------------------------------------------------------------------------------------------------|
|                                                         | Apr 3, 2020 😭 Flip Code: e4571201 🧀 Add Topic Guests                                                       |
| -                                                       | What was the best April Fools joke played on you and what was the best joke you played on someone<br>etra? |
|                                                         |                                                                                                    |
|                                                         |                                                                                                    |
|                                                         |                                                                                                    |
|                                                         | G                                                                                                    |
|                                                         | C                                                                                                    |
|                                                         | 6                                                                                                    |
| 0 Responses                                             | ©                                                                                                    |
| D Responses<br>I recite: 0 views 0 hours of engagement  | C Seach Responses                                                                                          |
| O Responses<br>Directes 0 views 0 hours of engagement   | C. Search Responses                                                                                        |
| O Responses<br>D restes: 0 views: 0 hours of engagement | C Search Responses                                                                                         |

13. Share your finished topic by copying and pasting link into the platform you are using or into their email. They do not need an account; they can just click on the link.

| Best April Fools Jol<br>Share the Topic link with your students | <b>(e</b><br>s. | ⊗ |
|-----------------------------------------------------------------|-----------------|---|
| https://flipgrid.com/e4571201                                   | Сору            |   |
| 💿 🥡 😋 (                                                         | )               |   |

12. Teachers can also add a copilot to their account like a co-teacher. Just plug in their email.

| Add a Co                                       | Pilot                                                          | ×           |
|------------------------------------------------|----------------------------------------------------------------|-------------|
| CoPilots can edit t<br>eedback. <b>Learn n</b> | he Grid, create Topics, review videos,<br>nore about CoPilots. | and provide |
| nvite a CoPilot                                |                                                                |             |